When Accompanied by a Savings Card 98.4% of JORNAY PM<sup>®</sup> Commercial Prescriptions are APPROVED Regardless of Their Insurance Coverage

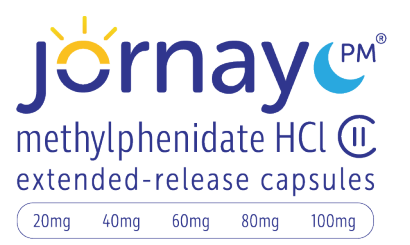

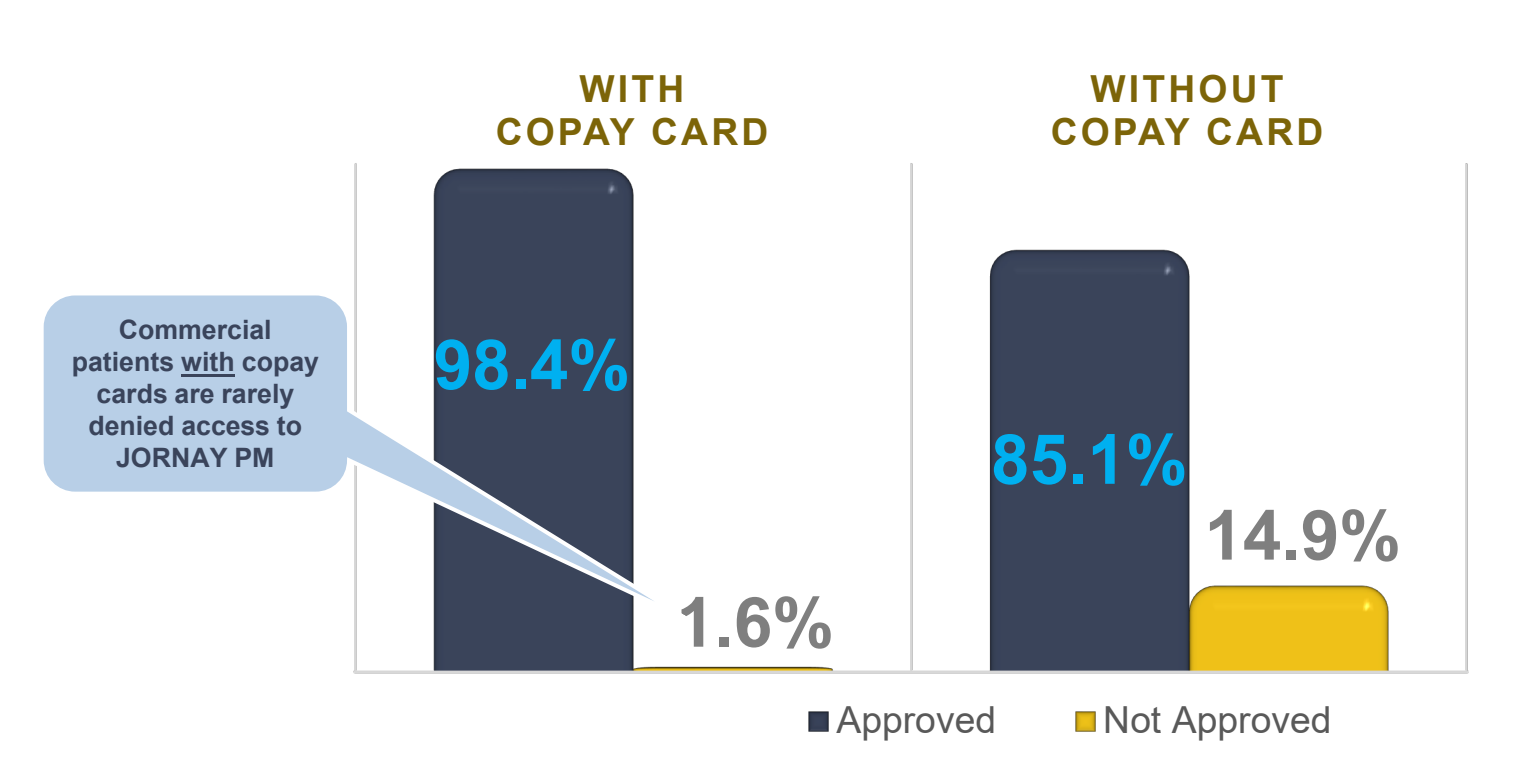

Source: IQVIA FIA Data, (Jan -Dec 2023)

Please see accompanying Full Prescribing Information, including Boxed Warning.

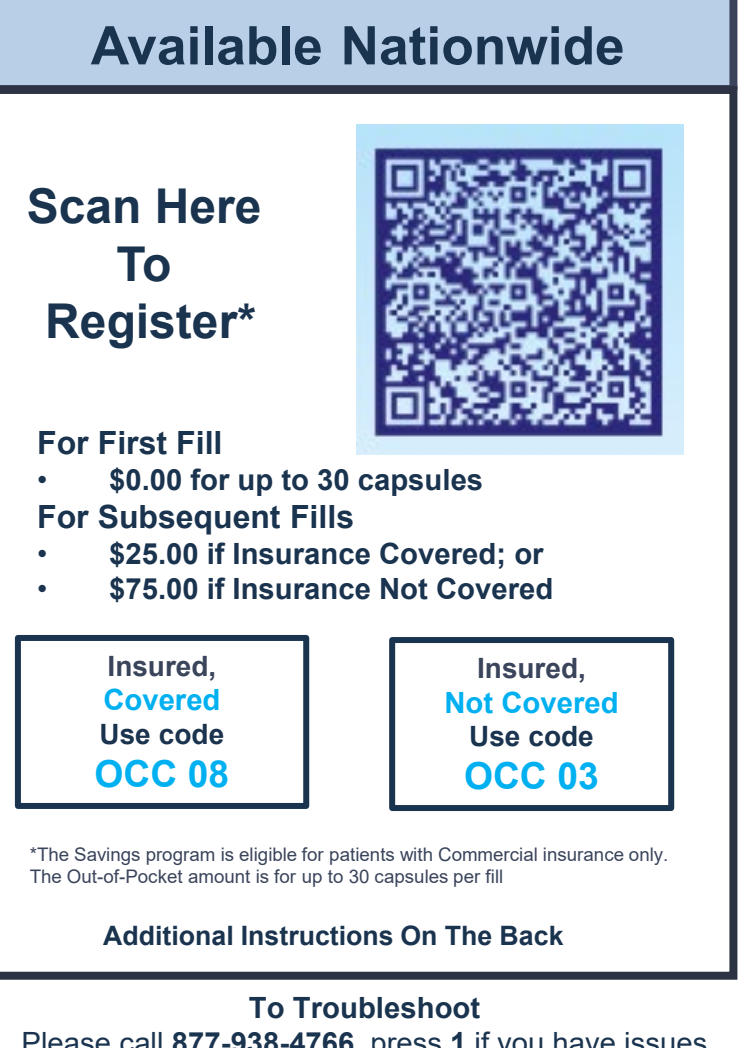

Please call **877-938-4766**, press **1** if you have issues with processing; press **2** if you need to locate pharmacy stocking

# Instructions on How to Process the JORNAY PM® Savings Card

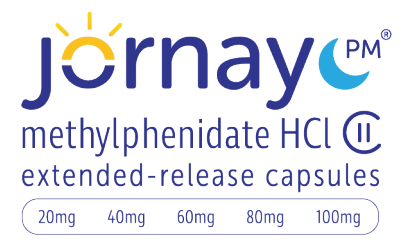

#### **Step 1:** Instructions for ALL Pharmacies

- 1. Submit the primary claim to patient's insurance provider for this prescription.
- 2. Submit the Savings card as secondary transaction using one of the applicable coverage codes below.

| Insured, | Insured,    |
|----------|-------------|
| Covered  | Not Covered |
| Use code | Use code    |

 The secondary transaction should be submitted to CapitalRx using the Group (06780144), BIN (610852), PCN (2001) and Patient ID on the Savings card.

IMPORTANT NOTE: Each pharmacy may have its own set of processing systems and procedures. As such, these instructions may not always work

To Troubleshoot Please call 877-938-4766

### Step 2: Instructions if Step 1 does not work

#### Walgreens®

If a patient's primary insurance rejects due to Prior Authorization, Step Edit, or NDC Block, remove the TPR exception by cashing out the claim in IC+, then

- 1. Open SDL.
- 2. Submit to primary insurance.
- 3. When primary insurance is rejected, click CANCEL.
- 4. Select the secondary plan ID.
- 5. Click COB.
- 6. Confirm the primary insurance BIN is populated.
- 7. Verify OCC 03 is active.
- 8. Click OK, then SUBMIT.

If problem persist, please call the Walgreens Danville Accounting Center at 1-877-422-7702, Monday-Friday, 8 am to 5 pm ET

## CVS®

The pharmacist should simultaneously enter the patient's primary and secondary insurance information. If the patient's primary insurance returns a Prior Authorization, Step Edit, or NDC Block,

- 1. Enter OCC 03 to override the primary insurance.
- 2. Choose additional information.
- 3. Set plan ID to therapy first.

If unable to resolve the issue, please contact the CVS Help Desk/Insurance Company and apply the secondary insurance.

# Target<sup>®</sup>

FOR STORES NOT CONVERTED TO CVS. Simultaneously enter the patient's primary and secondary insurance information. If the patient's primary insurance returns a Prior Authorization, Step Edit, or NDC Block, the system will instruct the pharmacist to continue to the next screen, which should be the coupon program.

#### **Walmart**<sup>®</sup>

- 1. Submit a split bill with the primary insurance card and guarantee card. When the primary insurance card is rejected, press F10.
- 2. Select Other payer type 3 (BIN and Other Payer ID).
- 3. Use the appropriate BIN\* for the other insurance.
- 4. Choose guarantee card again at the top of the screen.
- 5. Select Other coverage exists from the drop-down at the bottom.
- 6. After the claim is split billed, access the claim in Resolution.
- 7. Verify the rejection from the primary insurance card is nonworkable.
- 8. Delete the primary insurance card from the payment section of the Resolution screen.
- 9. Press F10 and select OCC 03, then hit accept.
- 10. Submit from Resolution screen, then submit again.
- 11. When the claim rejects again, delete the primary insurance card.
- 12. Submit the claim again.

\*Other insurance on a coordinated claim

# **Publix**<sup>®</sup>

Simultaneously enter the patient's primary and secondary insurance information. If the patient's primary insurance returns a Prior Authorization, Step Edit, or NDC Block, the system will instruct the pharmacist to continue to the next screen, which should be the coupon program.